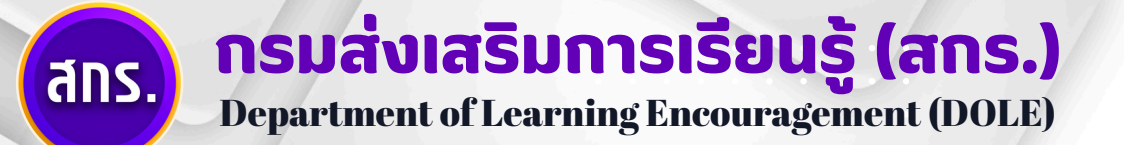

# คู่มือการใช้งาน สำหรับผู้สมัครสอบ

# 

# ระบบสอบเทียบ วัดระดับความรู้ สำหรับผู้ที่มีความรู้เป็นเลิศ

EXCELLENCE KNOWLEDGE ASSESSMENT SYSTEM

> กรมส่งเสริมการเรียนรู้ กระทรวงศึกษาธิการ

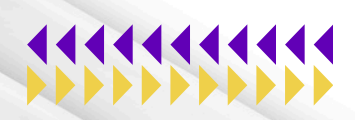

000 -

8 \*\*\*\*

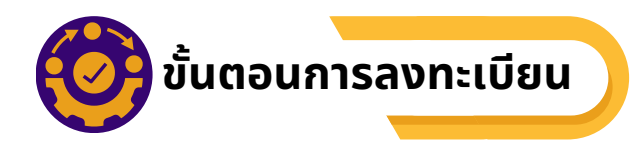

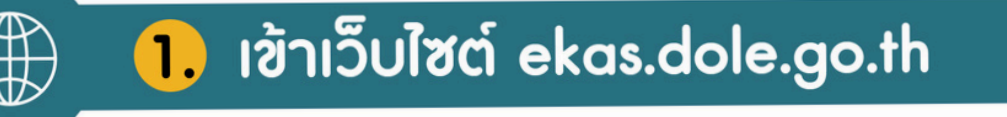

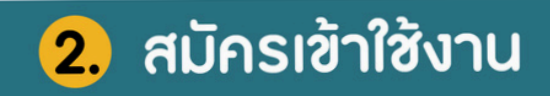

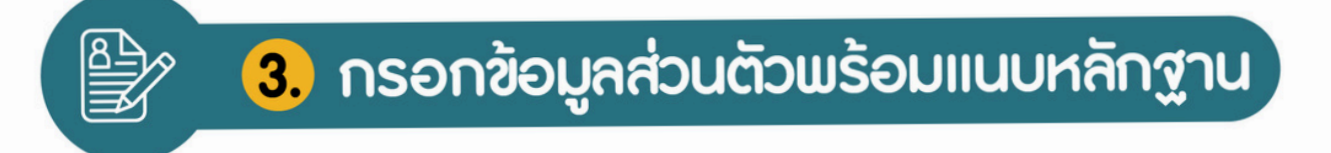

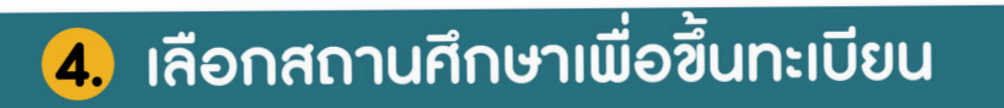

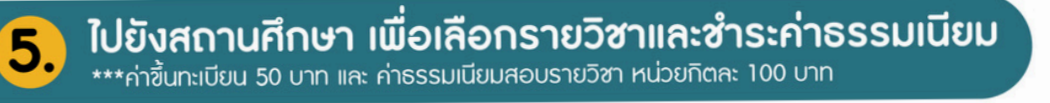

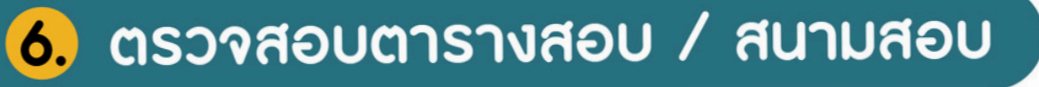

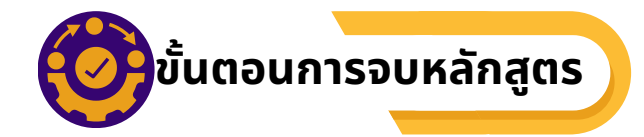

Ø.

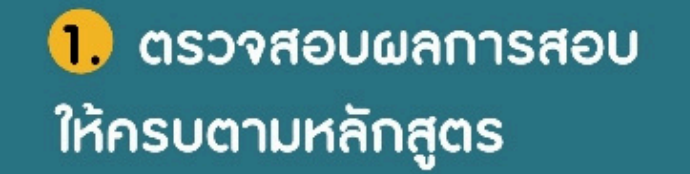

 ยื่นขออนุมัติจบและขอรับ การประเมินฯ ที่สถานศึกษา

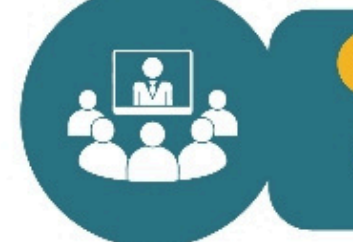

เข้าร่วมกิจกรรมสัมมนา
 วัน 2 คืน

4. จบหลักสูตร

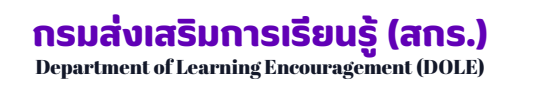

การเข้าสู่ระบบ 🕜

สำหรับผู้ที่สนใจในการสอบเทียบวัดระดับความรู้การศึกษาขั้นพื้นฐาน สามารถสมัครเข้าใช้งานผ่านออนไลน์ได้ที่ ekas.dole.go.th เมื่อเข้ามาแล้วให้คลิกที่ สมัครเข้าใช้งาน เพื่อดำเนินการกรอกข้อมูลส่วนตัวในการใช้งานระบบ

| <b>EKAS</b><br>ระบบสอบเทียบวัดระดับความรู้สำหรับผู้ที่มีความรู้เป็นเลิศ |                      |
|-------------------------------------------------------------------------|----------------------|
| เข้าสู่ระบบ                                                             | –หน้าล็อกอิน (Login) |
| Username                                                                |                      |
| Password                                                                |                      |
| Login                                                                   |                      |
| สมัครเข้าใช้งาน(สำหรับผู้สอบ)                                           | -0                   |

้เมื่อเข้าระบบผ่าน URL <u>ekas.dole.go.th</u> แล้วคลิก "สมัครเข้าใช้งาน" เพื่อสมัครเข้าใช้งาน

| ระบบสอบเทียบวัดระดับเ  | เวามรู้สำหรับผู้ที่มีความรู้เป็นเลิศ                     | a คือ กรอกข้อมูล เลขบัตรประจำตัวประชาชน 13 ห    |
|------------------------|----------------------------------------------------------|-------------------------------------------------|
| Create                 | an Account                                               | ของผู้สมัครสอบเทียบให้ถูกต้อง ซึ่งไม่สามารถแก่  |
| เลขบัตรประจำตัวประชาชน |                                                          | 🚹 ดือ กรอกชื่อ - สกอ ของผู้สมัครสอบเทียบ        |
|                        |                                                          |                                                 |
| เลขบัตรประชาชนถูกต้อง  |                                                          | C คือ กำหนด Username เพื่อเข้าใช้สู้ระบบ Login  |
| ชื่อ - สกุล            | $\checkmark$                                             | 📵 คือ กำหนด Password เพื่อกำหนดรหัสผ่าน         |
| ลัทธพล คืมยะราช b      | ยินดีด้วยคุณได้ดำเนินการ<br>สมัครเข้าใช้งานเรียบร้อยแล้ว |                                                 |
| Username               | คุณต้องการที่จะตำเนินการเข้าสู่ระบบหรือ<br>ใน?           | 3 กรอกข้อมูลครบถ้วนแล้ว คลิกที่ "Create Account |
| art001 C               | ana.                                                     | ระบบจะกลับไปที่ "หน้าล็อกอิน"                   |
| username ใช่งานได้     |                                                          |                                                 |
| Password               |                                                          | 🕢 เมื่อเข้าส่หม้าหลักให้กรอก Username           |
| <b>_</b> , d           |                                                          |                                                 |
|                        | te Account                                               |                                                 |
| Clea                   | Re Account                                               | คลก Log in เพอเขาสูระบบเบยงหนาหลก 👘             |

#### คู่มือการใช้งาน - ผู้สมัครสอบ

ระบบสอบเทียบวัดระดับความรู้สำหรับผู้ที่มีความรู้เป็นเลิศ

กรมส่งเสริมการเรียนรู้ (สกร.) Department of Learning Encouragement (DOLE)

การเข้าสู่ระบบ

หน้าหลัก

| ekas                    | = เมลีต่อนรุ่ม อัทธทร 1           |                                                            |                   | 🌒 ลัทรพล |
|-------------------------|-----------------------------------|------------------------------------------------------------|-------------------|----------|
| 88 หน้าหลัก             | ระบบสอบเทียบวัดระดับความรู้ส่     | ำหรับผู้ที่มีความรู้เป็นเลิศ                               |                   |          |
| ช้อมูลส่วนด้ว a         | Excellence Knowledge Assessment S | System                                                     |                   |          |
| ) ประวัติการศึกษา b     | จำนวนวิชาที่ลงทะเบียน             | จำนวนเงินที่ข่าระ                                          | จำนวนวิชาที่ผ่าน  |          |
| 🤇 หลักฐานใช้สมัคร 🛛 C   | 🗁 8วิชา                           | \$ \$ 50                                                   | ◯ 0 วิชา          |          |
| ิข้อมูลหลักสูตร d       |                                   |                                                            |                   |          |
| เอกสารลงหะเบียนสอบ e    |                                   |                                                            |                   |          |
| ดารางสอบ f              |                                   | © พัฒนาโดย <b>ทีมหัฒนา</b> . ระบบสอบเทียบวัดระดับความรู้กา | รศึกษาขั้นพื้นฐาน |          |
| ผลการสอบ g              |                                   | กรมส่งเสริมการเรียนรู้                                     |                   |          |
| บัตรผู้เข้าสอม <b>h</b> |                                   |                                                            |                   |          |
| 🗋 ໃນເສຈີຈ               |                                   |                                                            |                   |          |
|                         |                                   |                                                            |                   |          |

- 1 หน้าหลักจะมีปุ่ม 🛛 🗮 เพื่อกดเรียกเมนูหลัก ซึ่งเมนูหลักจะมีทั้งหมด 10 รายการ คือ
  - ข้อมูลส่วนตัว สำหรับ ดูและกรอกข้อมูลส่วนตัวของผู้สมัครสอบเทียบ
  - **b** ประวัติการศึกษา สำหรับ ดูและกรอกประวัติการศึกษา วุฒิการศึกษาเดิมของผู้สมัครสอบเทียบ
  - หลักฐานใช้สมัคร สำหรับ นำเข้าสำเนาเอกสารสำหรับการสมัครสอบ
  - ข้อมูลหลักสูตร สำหรับ ตรวจสอบข้อมูลรายวิชา แผนการเรียน หน่วยกิต ราคา/หน่วยกิต ที่ผู้สมัครสอบเทียบลงทะเทียนไว้
  - เอกสารลงทะเบียนสอบ สำหรับ ตรวจสอบ/นำเข้า เอกสารเกี่ยวกับการลงเทียบของผู้สมัครสอบเทียบ
  - 🤨 **ตารางสอบ** สำหรับ ดูตารางสอบ วิชาที่ต้องสอบ เวลาสอบ
  - ผลการสอบ สำหรับ ดูหน่วยกิต เกรดเฉลี่ยสะสม สถานะการสอบของผู้เข้ารับการทดสอบ (ผ่าน/ไม่ผ่าน)
  - บัตรผู้เข้าสอบ สำหรับให้ผู้เข้าสอบพิมพ์/ตรวจสอบความถูกต้อง ก่อนพิมพ์บัตรประจำตัวผู้สอบเทียบ วัดระดับความรู้
  - **้บ ใบเสร็จ** รายละเอียดเกี่ยวกับการชำระเงินค่าขึ้นทะเบียนและค่าธรรมเนียมการสอบรายวิชา

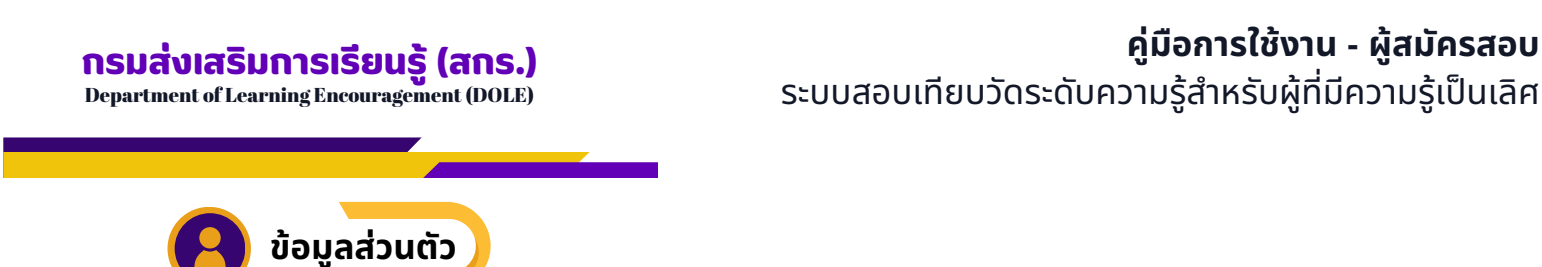

คลิก "**ข้อมูลส่วนตัว**" แบ่งเป็น 5 ส่วน คือ 1. สถานศึกษา 2.ข้อมูลส่วนตัว 3.ข้อมูลบิดา - มารดา 4.ประวัติการศึกษา 5.แผนการสอบ ให้กรอกข้อมูลให้ครบทุกรายการตามขั้นตอน ดังนี้

#### 🔍 1.สถานศึกษา 🚦

ผู้สมัครเข้าสอบเทียบระดับการศึกษา สามารถเลือกจังหวัด และสถานศึกษาที่เปิดให้มีการสอบเทียบระดับ การศึกษา เพื่อทำการขึ้นทะเบียนเป็นผู้สอบเทียบระดับการศึกษา โดย คลิกเลือก "**จังหวัด**" และ "**สถานศึกษา"** ที่ต้องการขึ้นทะเบียน เมื่อเลือกเรียบร้อยแล้วให้คลิก **บันทึก** เพื่อบันทึกข้อมูลสถานศึกษาที่ต้องการขึ้นทะเบียน สอบเทียบ

| EKAS                 | 📃 ยินดีต่อนรับ สัทรพล                                               | 🤹 ลับรพล -                                                   |
|----------------------|---------------------------------------------------------------------|--------------------------------------------------------------|
| 88 หน้าหลัก          | ระบบสอบเทียบวัดระดับความรู้สำหรับผู้ที่มีความรู้เป็นเลิศ            |                                                              |
| 😩 ข้อมูลส่วนดัว 👤 🚺  | Excellence Knowledge Assessment System                              |                                                              |
| 🔿 ประวัติการศึกษา    | สถานศึกษา🥥 ข้อมูลส่วนตัว ข้อมูลบิดา-มารดา ประวัติการศึกษา แผนการสอบ |                                                              |
| 🗇 หลักฐานใช้สมัคร    | สถานศึกษาที่ต้องการขึ้นทะเบียน                                      |                                                              |
| 🖹 ข้อมูลหลักสูตร     | จังหวัด                                                             | สถานศึกษา                                                    |
| 🔲 เอกสารลงทะเบียนสอบ | ลุครรานี                                                            | สุนย์ส่งเสริมการเรียนรู้ระดับอำเภอเมืองอุดรธานี              |
| 🌐 ดารางสอบ           |                                                                     | 5 บับทัก                                                     |
| 🕘 ผลการสอบ           |                                                                     |                                                              |
| 🖃 บัตรผู้เข้าสอบ     | © พัฒนาโดย ทีมพัฒนา. ระบบสอบ<br>กรมต่อ                              | มเพียบวัดระดับความรู้การศึกษาขึ้นที่บรูาน<br>สรีมการเรียบรู้ |
| 🗍 ใบเสร็จ            |                                                                     |                                                              |

#### ข้อมูลส่วนตัว

- 1. เลือก ข้อมูลส่วนตัว
- 2. เลือก สถานศึกษา
- 3. เลือก จังหวัดที่ต้องการขึ้นทะเบียน
- 4. เลือก สถานศึกษาที่ต้องการขึ้นทะเบียน
- 5. คลิก บันทึก

#### คู่มือการใช้งาน - ผู้สมัครสอบ

ระบบสอบเทียบวัดระดับความรู้สำหรับผู้ที่มีความรู้เป็นเลิศ

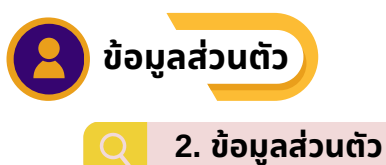

| 🕮 EKAS                                                         | 📃 ยินดีด่อนรับ ดัทรพล                                                                   |                                         |                                                  |                                           | 🗶 ăнът                          |
|----------------------------------------------------------------|-----------------------------------------------------------------------------------------|-----------------------------------------|--------------------------------------------------|-------------------------------------------|---------------------------------|
| 88 หน้าหลัก                                                    | ระบบสอบเทียบวัดระดับความรู้ส                                                            | ้ำหรับผู้ที่มีดวามรู้เ                  | ป็นเลิศ                                          |                                           |                                 |
| 0                                                              | Excellence Knowledge Assessment                                                         | System                                  |                                                  |                                           |                                 |
| ≥ ขอมูลสวนตว                                                   | สอานสึกษา เว็บเลล่านด้า                                                                 | 1 วัติการสึกษา                          | แผนการสอบ                                        |                                           |                                 |
| 🔘 ประวัติการศึกษา                                              | Im                                                                                      |                                         |                                                  |                                           |                                 |
| 🗐 หลักฐานใช้สมัคร                                              | <b>บ้อมูลส่วนตัว</b>                                                                    |                                         |                                                  |                                           |                                 |
| 🖲 ข้อมูลหลักสูตร                                               | เลชบัตรประจำตัวประชาชน:                                                                 |                                         |                                                  |                                           | รูปถ่ายหน้าตรง:                 |
| 📱 เอกสารลงทะเบียนสอบ                                           | xxxxxxxxxxxx a                                                                          | เลขบัตรประจำตัว :<br>ซึ่งไม่สามารถแก้ไข | .3 หลัก จะมาจากการสมไ<br>ได้                     | ครตั้งแต่ลงทะเบียน                        | เลือกไฟล์ ไม่ได้เลือกไฟล์ใด 🛛 👌 |
| 00501501                                                       | เพศ: ดำนำหน้า:                                                                          | ชื่อ:                                   |                                                  | ឥហុត:                                     |                                 |
|                                                                | เลือกเพศ C เลือกคำนำม                                                                   | năn d                                   | е                                                |                                           | f                               |
| 🕘 ผลการสอบ                                                     | ວັນເກີດ:                                                                                | ตาสนา:                                  |                                                  | สัญชาติ:                                  |                                 |
| 🖃 บัตรผู้เข้าสอบ                                               | רכ ארערע/אסא                                                                            | 🗖 เลือกศา                               | εun <b>Π</b>                                     | ไทย                                       |                                 |
| 🗍 ใบเสร็จ                                                      | บ้านเลขที่:                                                                             | หมู่บ้าน:                               | ชอย:                                             |                                           | ถมม:                            |
|                                                                | ăwio:                                                                                   | K                                       |                                                  | davar                                     |                                 |
|                                                                | เลือกรังหวัด                                                                            | เดือกอ่า                                | 0                                                | เลือกต่านล                                |                                 |
|                                                                | โทรศัพท์:                                                                               | อาชีพ:                                  |                                                  | รายได้ต่อปี:                              |                                 |
|                                                                | q                                                                                       |                                         | r                                                |                                           | S                               |
| <ol> <li>คลิกเลือก "</li> <li>ข้อมูล</li> <li>อัพโห</li> </ol> | ้ <b>ข้อมูลส่วนตัว"</b> เพื่อกร<br>กเลขบัตรประจำตัวประชา<br>ลด <b>รูปถ่ายหน้าตรง</b> ขอ | อกข้อมูลส่วน<br>ชน ผ<br>งผู้สมัคร 🌗     | ตัว ที่ปรากฏตาเ<br>หมู่บ้าน (ตามเ<br>ซอย (ตามบัต | มหน้าจอ ( a<br>มัตรประชาชน)<br>มรประชาชน) | - 5)                            |
| <mark> เ</mark> ลือก                                           | เพศ                                                                                     | <b>O</b>                                | <b>ถนน</b> (ตามบัต                               | รประชาชน)                                 |                                 |
| 👌 เลือก                                                        | คำนำหน้า                                                                                | 1                                       | <b>จังหวัด</b> (ตามเ                             | วัตรประชาชน)                              |                                 |
| <mark>ເ</mark> ຍັ 8ີ່ ເຊັ່                                     | งู้สมัคร)                                                                               | 0                                       | <b>ໍລຳເກອ</b> (ຕາມບັ                             | ัตรประชาชน)                               |                                 |
| 🚺 นามส                                                         | <b>เกุล</b> (ผู้สมัคร)                                                                  | P                                       | <b>ຕຳບລ</b> (ຕາມບັດ                              | ารประชาชน)                                |                                 |

- ɡ เลือกข้อมูล **วัน เดือน ปี เกิด** (ผู้สมัคร) 👩 เบอร์โทรศัพท์
- <mark>ln</mark> เลือก **ศาสนา**
- 🚺 เลือก **สัญชาต**ิ
- () บ้านเลขที่ (ตามบัตรประชาชน)
- (2) เมื่อกรอกข้อมูลส่วนตัวครบถ้วนทุกรายการแล้ว เลือก "บันทึก" เพื่อบันทึกข้อมูลส่วนตัว

🚺 อาชีพ

S รายได้ต่อปี

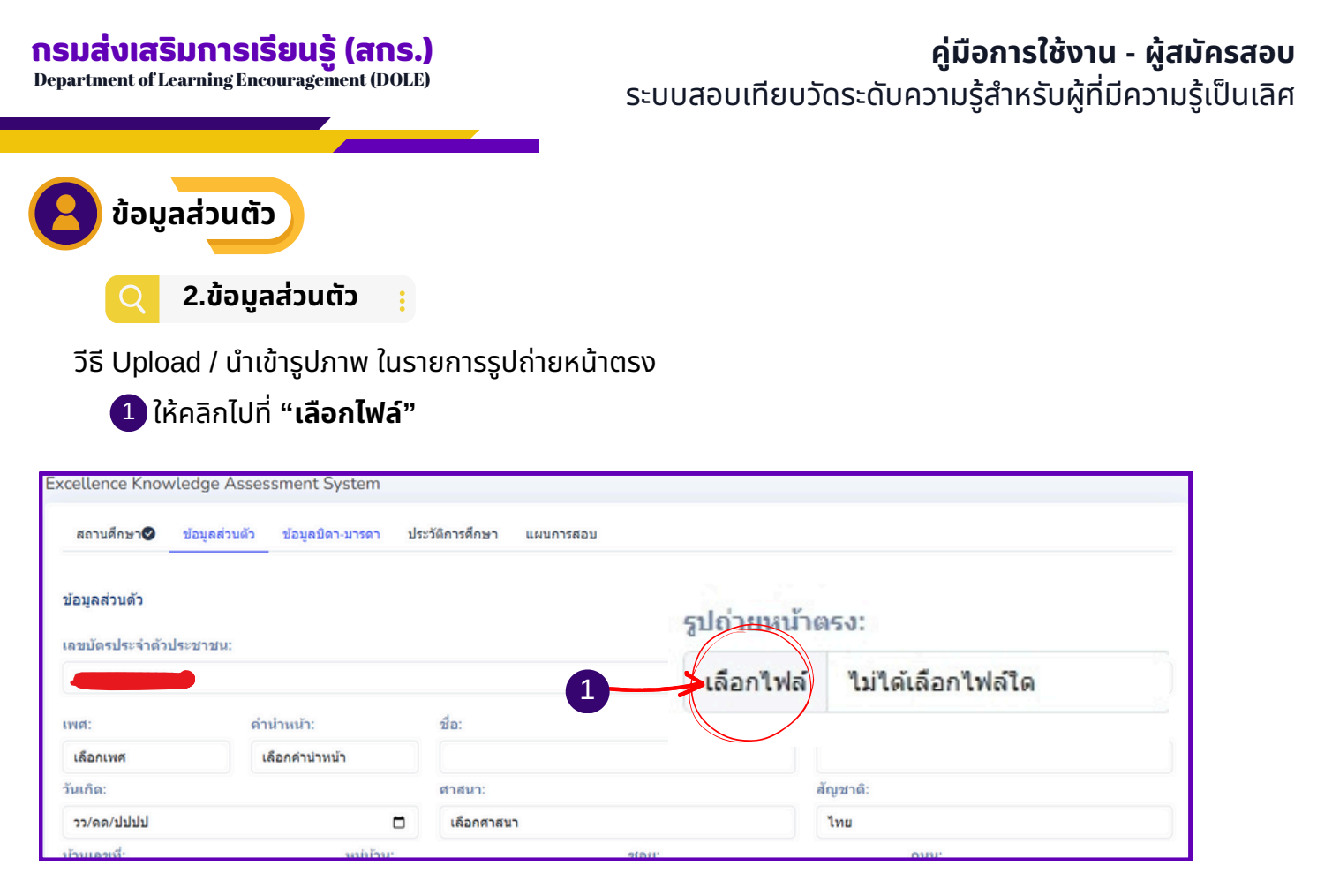

(2) เลือกไฟล์ที่จัดเก็บรูปไว้

(3) เลือกรูปที่ต้องการ (รูปถ่ายหน้าตรง) เพื่อทำการ Upload / นำเข้ารูปภาพ

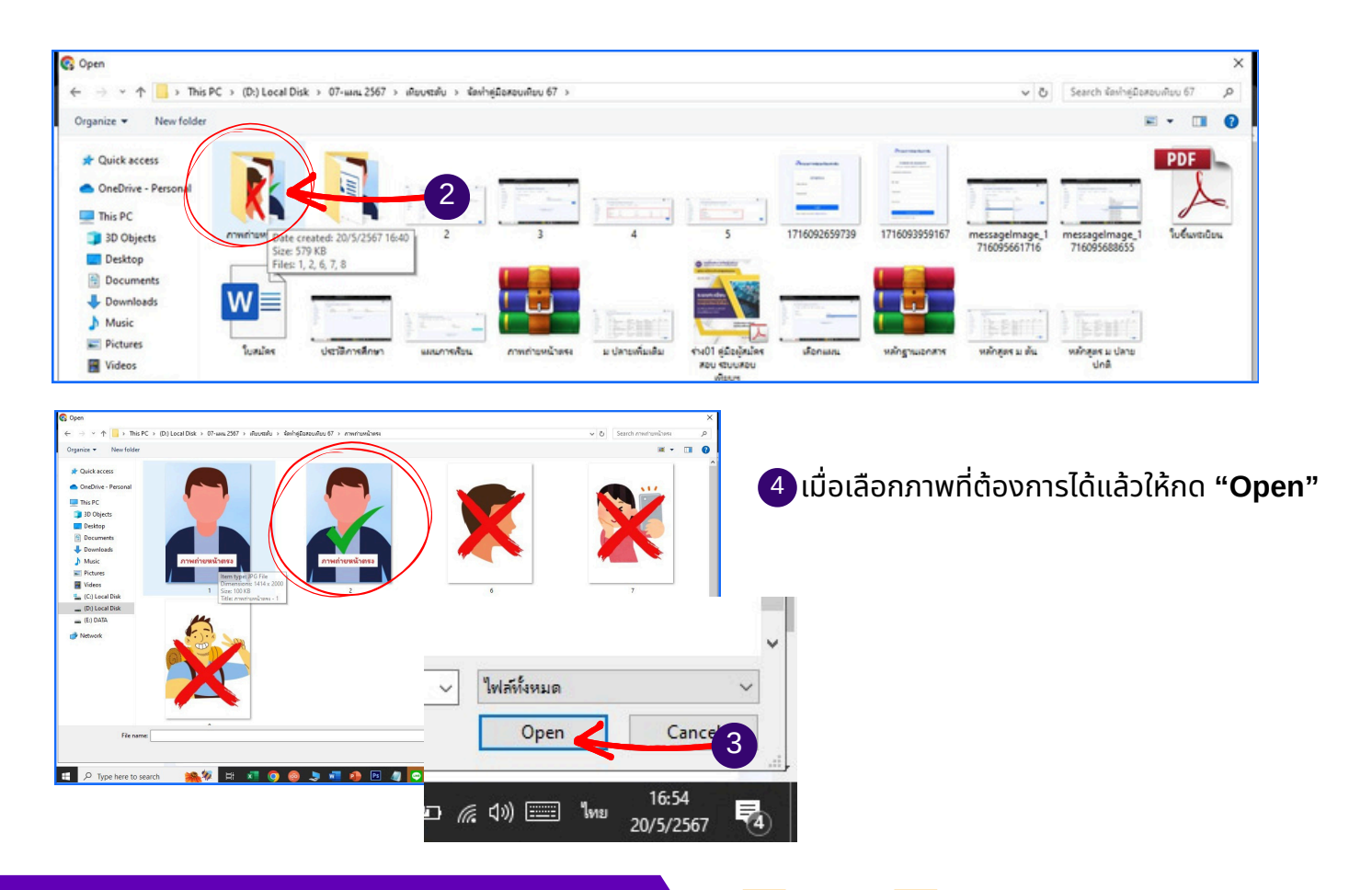

(free)

### **กรมส่งเสริมการเรียนรู้ (สกร.)** Department of Learning Encouragement (DOLE)

ระบบสอบเทียบวัดระดับความรู้สำหรับผู้ที่มีความรู้เป็นเลิศ

| 3.ข้อมูลบิ                                                  | ดา-มารดา                              |                               |                             |                  |
|-------------------------------------------------------------|---------------------------------------|-------------------------------|-----------------------------|------------------|
| Excellence Knowle                                           | edge Assessment System                |                               |                             |                  |
|                                                             |                                       |                               |                             |                  |
| สถานศกษา 💙 🛛 1                                              |                                       |                               |                             |                  |
|                                                             | ายมูลสายตา 🦉                          | 1 แผนการสอบ                   |                             |                  |
| ข้อมูลบิดา-มารดา                                            | ออมูลสายมา 🦉 🗆 ออมูลบท - มาร          | ענאגרוזעאט 1                  | 2                           |                  |
| ข้อมูลบิดา-มารดา                                            | 4-8-00:<br>DDJAA JUN / DDJAA N (** 13 |                               | 2                           |                  |
| ข้อมูลบิดา-มารดา<br>คำนำหน้า:                               | ชื่อบิดา:                             | นามสกุลบิดา:                  | 2<br>สัญชาติ:               | อาชีพ:           |
| ข้อมูลบิดา-มารดา<br>คำนำหน้า:<br>เลือกคำนำหน้า              | ชื่อบิดา:                             | มามสกุลบิดา:                  | 2<br>สัญชาติ:<br>ไทย        | อาชีพ:           |
| ข้อมูลบิดา-มารดา<br>คำนำหน้า:<br>เลือกคำนำหน้า<br>คำนำหน้า: | ชื่อบิดา:<br>ชื่อมารดา:               | นามสกุลบิดา:<br>นามสกุลมารดา: | สัญชาติ:<br>ไทย<br>สัญชาติ: | อาชีพ:<br>อาชีพ: |

คลิกเลือก "ข้อมูลบิดา - มารดา" เพื่อกรอกข้อมูลบิดา-มารดา

2 กรอกข้อมูลบิดา - มารดา จะมีข้อมูลให้ครบถ้วนทั้ง 4 ส่วน (คำนำหน้า ชื่อสกุล และอาชีพ)

ปี เมื่อกรอกข้อมูลบิดา-มารดา ครบถ้วนแล้วให้คลิก "บันทึก" เพื่อบันทึกข้อมูล

#### 4.ประวัติการศึกษา :

| สถานศึกษา🛇 ข้อมูลส่วนดัว 🛇 ข | ม้อมูลบิดา-มารดา ♥ ประวัติการศึกษา แผนการ 1 |                |  |
|------------------------------|---------------------------------------------|----------------|--|
| ข้อมูลการศึกษา               |                                             | 2              |  |
| ระดับการศึกษาสูงสุด:         | ปี พ.ศ. ที่จบการศึกษา:                      | ชื่อสถานศึกษา: |  |
| เลือกระดับการศึกษา           |                                             |                |  |
| จังหวัด:                     | อำเภอ:                                      | ตำบล:          |  |
|                              | 1500000                                     | ເລືອດອ່ວນອ     |  |

1 คลิกเลือก "ประวัติการศึกษา" เพื่อกรอกข้อมูลประวัติการศึกษา

(2) กรอกข้อมูลประวัติการศึกษา จะมีข้อมูลให้กรอก 3 ส่วน คือ ระดับการศึกษาสูงสุด ปี พ.ศ. ที่จบการศึกษา ชื่อสถานศึกษาที่จบการศึกษา

เมื่อกรอกข้อมูลประวัติการศึกษา ครบถ้วนแล้วให้คลิก "บันทึก" เพื่อบันทึกข้อมูล

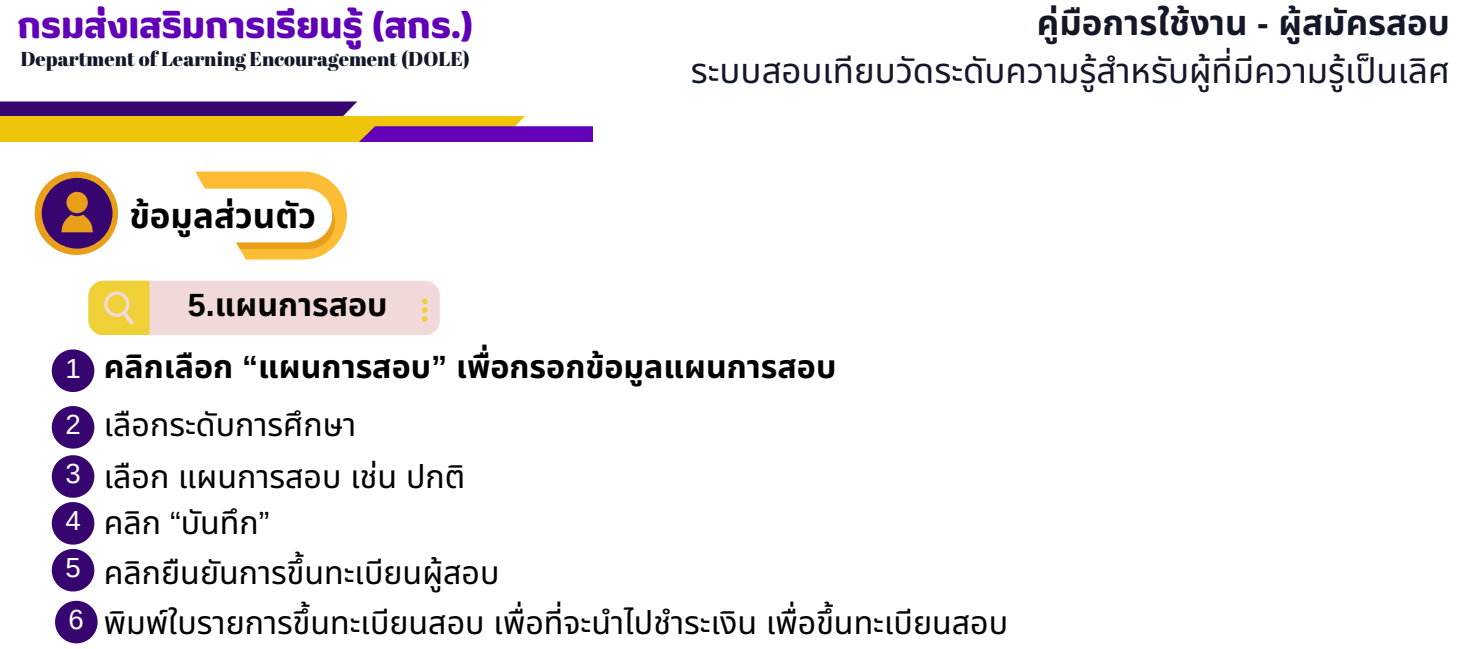

้เมื่อกรอกข้อมูลส่วนตัวครบทุกส่วนแล้วจะมีเครื่องหมาย 💎 หลังแท็บข้อมูลทั้ง 5 แท็บปรากฏขึ้น

|                                                                                        |                                          | nent System                       |                    |                                     |                                              |
|----------------------------------------------------------------------------------------|------------------------------------------|-----------------------------------|--------------------|-------------------------------------|----------------------------------------------|
| สถานศึกษา⊘                                                                             | ข้อมูลส่วนดัว 🖉                          | ข้อมูลบิดา-มารดา 🥝                | ประวัติการศึกษา 🛇  | แผนการสอบ                           |                                              |
| แผนการสอบ                                                                              |                                          |                                   |                    |                                     |                                              |
| ระดับการศึกษา:                                                                         |                                          |                                   |                    | แผนการเรียน:                        | _                                            |
| มัธยมศึกษาตอน                                                                          | ดัน                                      | 2                                 |                    | ปกติ                                | 3                                            |
|                                                                                        |                                          |                                   |                    |                                     | 4 บันทึก                                     |
|                                                                                        |                                          |                                   |                    |                                     |                                              |
| cellence Knov                                                                          | wledge Assessr                           | ment System                       |                    |                                     |                                              |
|                                                                                        |                                          |                                   |                    |                                     |                                              |
| สถานศึกษา♥                                                                             | ข้อมูลส่วนตัว 🛇                          | ข้อมูลบิดา-มารดา 🔗                | ประวัติการศึกษา 🥑  | แผนการสอบ 오                         |                                              |
| ้อมอการสึกษา                                                                           |                                          |                                   |                    |                                     |                                              |
| อมูดการคกษา                                                                            |                                          |                                   |                    |                                     |                                              |
| ะดับการศึกษาสูงส                                                                       | វុด:                                     | ปี พ.                             | .ศ. ที่จบการศึกษา: |                                     | ชื่อสถานศึกษา:                               |
| ประถมศึกษา                                                                             |                                          | 25                                | 542                |                                     | โรงเรียนบ้านเก่า                             |
| ังหวัด:                                                                                |                                          | อ่าเร                             | ום:<br>מ           |                                     | ด้าบล:                                       |
|                                                                                        |                                          | L1                                | องอุตรธาน          |                                     | נרעערע                                       |
| อุดรธานี                                                                               |                                          |                                   |                    |                                     |                                              |
| อุดรธานี                                                                               |                                          |                                   |                    |                                     | บันทึก                                       |
| อุดรธานี                                                                               |                                          |                                   |                    |                                     | ปี ยืนยันการขึ้นทะเบียนผู้สอบ                |
| อุดรธาน                                                                                |                                          |                                   |                    |                                     | ปี ยืนยันการขึ้นทะเบียนผู้สอบ                |
| อุดรธานี<br>cellence Knov                                                              | wledge Assessi                           | ment System                       |                    |                                     | บันทึก<br>5 ยืนยันการขึ้นทะเบียนผู้สอบ       |
| อุดรธานิ<br>cellence Knov<br>สถานศึกษา�                                                | wledge Assessเ<br>ข้อมูลส่วนดัว 🔗        | ment System<br>ข้อมูลบิดา-มารดา 🛇 | ประวัติการศึกษา 🛇  | แผนการสอบ 🥝                         | บันทึก<br>อื่นยันการขึ้นทะเบียนผู้สอบ        |
| อุดรธานี<br>cellence Knov<br>สถานศึกษา <b>⊗</b>                                        | wledge Assessเ<br>ข้อมูลส่วนดัว 🛇        | ment System<br>ข้อมูลบิดา-มารดา 🔮 | ประวัติการศึกษา 🛇  | แผบการสอบ 🛇                         | บันทึก<br>5 ยืนยันการขึ้นทะเบียนผู้สอบ       |
| อุดรธานี<br>cellence Knov<br>สถานศึกษา♥<br>เผนการสอบ                                   | wledge Assessเ<br>ข้อมูลส่วนดัว 🛇        | ment System<br>ข่อมูลบิดา-มารดา 🛇 | ประวัติการศึกษา 🛇  | แผนการสอบ 오                         | บันทึก<br>ยืนยันการขึ้นทะเมียนผู้สอบ         |
| อุดรราบ<br>cellence Knov<br>สถานศึกษา♥<br>เผนการสอบ<br>ะดับการศึกษา:                   | wledge Assessเ<br>ข้อมูลส่วนดัว 📀        | ment System<br>ข้อมูลปิดา-มารดา 🛇 | ประวัติการศึกษา 🛇  | แผนการสอบ ♥                         | บันทึก<br>ยืนยันการขึ้นทะเบียนผู้สอบ         |
| อุดรธานี<br>cellence Knov<br>สถานศึกษา⊗<br>เผนการสอบ<br>ะดับการศึกษา:<br>มัธยมศึกษาตอน | wledge Assessเ<br>ข่อมูลส่วนตัว 🛇<br>ดัน | ment System<br>ข้อมูลบิดา-มารดา 🛇 | ประวัติการศึกษา 🛇  | แผนการสอบ ❤<br>แผนการเรียน:<br>ปกติ | <u>บันทึก</u><br>อื่นอันการขึ้นทะเบียนผู้สอบ |

คู่มือการใช้งานสำหรับผู้สมัครสอบผ่านระบบออนไลน์

Q

ใบสมัครขึ้นทะเบียนสอบ

เมื่อผู้สมัครสอบเทียบพิมพ์ใบรายการขึ้นทะเบียนสอบเทียบเรียบร้อยแล้ว ให้นำใบรายการ ขึ้นทะเบียนสอบเทียบไปชำระเงิน ณ สถานศึกษาที่ลงทะเบียนไว้

| <b>ปส</b> าขีว้า คาขีาขีคาที่ว่าที่ถาก<br>พ.ศ. 19<br>กา   | บสมัครขึ้นทะเบียนเข้าร่<br>ระดับประถมศึกษา <br>รหัสประจำตัวผู้เข้าสอบเทียง<br>ระวัติผู้เข้ารับการสอบเทียง<br>ระวัติผู้เข้ารับการสอบเทียง<br>ถานศึกษา: ศูนย์ส่งเสริม<br>อ: นายมานะ ศูนย์ส่งเสริม<br>เลขประจำตัวประ<br>เสนา: พุทธ. สัญชาติ:<br>อ สกุลบารดา: นายสมบัติ เ<br>อ สกุลบารดา: นายสมบัติ เ<br>อ สกุลบารดา: นางเงิน ค<br>อ สกุลบารดา: นางเงิน ค<br>อ สกุลบารดา: นางเงิน ค<br>อ สกุลบารดา: นางเงิน ค<br>อ สกุลบารดา: นางเงิน ค<br>อ สกุลบารดา: นางเงิน ค<br>อ สกุลบารดา: นางเงิน ค<br>อ สกุลบารดา: นางเงิน ค<br>อ สกุลบารดา: นางเงิน ค<br>อ สกุลบารดา: นางเงิน ค<br>อ สกุลบารดา: นางเงิน ค<br>อ สกุลบารดา: นางเงิน ค<br>อ สกุลบาร์น ที่<br>อ สกุลบาร์น ที่สามารถ<br>อยู่ปัจจุบัน ที่สามารถดิดต่อได้เ<br>อยู่ปัจจุบัน ที่สามารถดิน ค<br>อยู่ปัจจุบัน ที่สามารถดิดต่อได้เ<br>อยู่ปัจจุบัน ที่สามารถดิน ค<br>อยู่ปัจจุบัน ที่สามารถดิน ค<br>อยู่ปัจจุบัน ที่สามารถดิน ค<br>อยู่ปัจจุบัน ที่สามารถดิน ค<br>อย่างการกับ<br>อบทั่น ที่สามารถารถารถารถารถารถารถารถารถารถารถารถารถา | เมลมครเขารบการส<br>รับการสอบเทียบวัดร<br>ระดับมัธยมศึกษาตอนตั<br>บรัคระดับความรู้การศึกบ<br>การเรียนรู้ระดันอำเภอเมือ:<br> | อมเพียบรัดระดับความรู้การศึกษาขันพื้นฐาน<br><b>ะดับความรู้การศึกษาขั้นพื้นฐาน</b><br>น ระดับมัธยมศึกษาตอนปลาย<br><b></b> |
|-----------------------------------------------------------|----------------------------------------------------------------------------------------------------|----------------------------------------------------------------------------------------------------|----------------------------------------------------------------------------------------------------|
| ត័                                                        | วน ลงนามในใบสมัครและชำระเงิ                                                                                                    | มค่าขึ้นทะเบีย <sup>ุ</sup> นแล้ว                                                                                          | มเพอเมอ นายทองออนเพพรวจลออเอกลาร หลกฐาน ถูกพอง พรอ                                                                       |
| ព័                                                        | วน ลงนามในใบสมัครและชำระเงิา                                                                                                    | มค่าขึ้นทะเบียน <sup>ิ</sup> แล้ว                                                                                          | ลงชื่อผู้สมัครสอบ<br>(ผู้สมัครสอบ                                                                                        |
| ព័                                                        | งน ลงนามในใบสมัครและชำระเงิ<br>เอ็กธาน/เอกสารที่ยื่นในวันสมัค                                                                                                    | มค่าขึ้นทะเบียนใแล้ว<br>ร                                                                                                  | ลงชื่อผู้สมัครสอบ<br>ลงชื่อผู้สมัครสอบ<br>()<br>วันที่เดือนพ.ศพ.ศ                                                        |
| ຄ້າ<br>()<br>()<br>()<br>()<br>()<br>()<br>()<br>()<br>() | น ลงนามในใบสมัครและชำระเงิ<br>เล็กฐาน/เอกสารที่ยื่นในวันสมัค<br>] วุฒิเดิม □ ทะเบีย<br>] รูปถ่าย 1 นิ้ว 2 รูป □ บัตรป<br>] อื่น ๆ ระบุ                                                                                                    | มค่าขึ้นทะเบียนแล้ว<br>ร<br>มนบ้าน<br>ระจำตัวประชาชน<br>                                                                   | ลงชื่อ                                                                                                    |

#### กรมส่งเสริมการเรียนรู้ (สกร.)

Department of Learning Encouragement (DOLE)

🔁 ประวัติการศึกษา

#### เพื่อดูข้อการลงทะเบียนผู้สมัครสอบเทียบ

| 88 หน้าหลั <b>ก</b>                                | ระบบสอบ                 | มเทียบวัดระดับความ<br>Knowledge Assessmen                    | รู้สำหรับผู้ที่มีความรู้เป็นเลิศ<br>nt Sustem | i      |       |                         |  |
|----------------------------------------------------|-------------------------|--------------------------------------------------------------|-----------------------------------------------|--------|-------|-------------------------|--|
| งรองสุรษฐ์<br>ประวัติการศึกษา<br>ธ หลักฐานเปิสมิคร | ประวัติการข<br>ที่<br>1 | หก่อพiedge Assessmen<br>ศึกษา<br>ระดับการศึกษา<br>ประถมศึกษา | ปีที่จบการศึกษา<br>2548                       | 1      |       | สถานศึกษา<br>บ้านหมูม่น |  |
| <sup>®</sup> มอมุลมล์กสุดร                         | าร                      | บเทียบวัดระดับควา                                            | เมรู้สำหรับผู้ที่มีความรู้เป็นเ               | ลิศ    |       |                         |  |
| ๛ หน่าหมา<br>2 ข้อมูลส่วนตัว                       | Excellenc               | e Knowledge Assessm                                          | ent System                                    |        |       |                         |  |
| 🔿 ประวัติการศึกษา                                  | หลักฐานไ                | ใข้สมัคร                                                     |                                               |        |       |                         |  |
| 🗧 หลักฐานใช้สมัคร                                  | #                       | หลักฐาน<br>ส่าเนาบัตรประชาชน                                 | เอกสาร                                        | วันที่ | สถานะ | การจัดการ<br>แบบเอกสาร  |  |
| ขอมูลหลักสูตร อกสารลงทะเบียนสอบ                    | 2                       | สำเนาทะเบียนบ้าน                                             |                                               |        |       | แบบเอกสาร               |  |
| 🌐 ตารางสอบ                                         | 3                       | สำเนาวุฒิการศึกษา                                            |                                               |        |       | แบบเอกสาร               |  |
| 🕘 ผลการสอบ                                         |                         |                                                              |                                               |        |       |                         |  |

**หลักฐานใช้สมัคร** ผู้สมัครสอบเทียบ ต้อง Upload / นำเข้ารูปภาพ หรือไฟล์ pdf, jpg สำเนาบัตรประชาชน สำเนาทะเบียนบ้าน สำเนาวุฒิการศึกษา ให้ครบถ้วนตามขั้นตอน ดังนี้

- Upload / นำเข้า เอกสารทั้ง 3 รายการ ได้แก่ สำเนาบัตรประจำตัวประชาชน สำเนาทะเบียนบ้าน และวุฒิ การศึกษา คลิก Upload นำเข้าเอกสาร
- (a) เลือกไฟล์ที่จัดเก็บ รูป หรือไฟล์ที่ต้องการ Upload / นำเข้า เลือกรูปที่ต้องการ เพื่อทำการ Upload ไฟล์

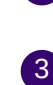

เมื่อเลือกภาพที่ต้องการได้แล้วให้กด "Open"

| rganize • New folder                    | _                                                                                                    |                |
|-----------------------------------------|----------------------------------------------------------------------------------------------------|----------------|
| * Quick access                          |                                                                                                    |                |
| OneDrive - Personal                     |                                                                                                    |                |
| This PC                                 |                                                                                                    |                |
| 30 Objects                              |                                                                                                    |                |
| Desktop                                 |                                                                                                    |                |
| Documents                               |                                                                                                    |                |
| - Downloads                             |                                                                                                    |                |
| Music                                   | รง สายมายครบระชาชน                                                                                                    | สาหมากอเบอนบาน |
| E Pictures                              |                                                                                                    |                |
| Videos 1                                | 2                                                                                                    | 3              |
| 느 (C:) Local Disk                       |                                                                                                    |                |
| (Dt) Local Disk                         |                                                                                                    |                |
| - (E:) DATA                             |                                                                                                    |                |
| Network                                 |                                                                                                    |                |
|                                         |                                                                                                    |                |
|                                         | Substances                                                                                                    |                |
|                                         | AN EALER PARTY PARTY PAR | - 3            |
|                                         |                                                                                                    |                |
| day and a second                        | Open                                                                                                    | Cancel         |
| 111111111111111111111111111111111111111 | 101                                                                                                    |                |

#### เมื่อ Upload / นำเข้า เอกสารเสร็จเรียบร้อยแล้ว สามารถแก้ไขเอกสารได้โดยคลิก "**แก้ไขเอกสาร"**

แก้ไขแนบเอกสาร

| sessment System          |                     |                    |                |
|--------------------------|---------------------|--------------------|----------------|
|                          |                     |                    |                |
| เอกสาร                   | วันที่              | สถานะ              | การจัดการ      |
| J5GRU4ZLF3BICP87AYQS.png | 2024-09-20 14:22:05 | รอการตรวจสอบเอกสาร | แก้ไขแบบเอกสาร |
| S9ZBIMVJ7Q8D2HECRAU3.png | 2024-09-20 14:22:20 | รอการตรวจสอบเอกสาร | แก้ไขแบบเอกสาร |
| XUNZLHWQMID974Y2TRBP.png | 2024-09-20 14:22:30 | รอการตรวจสอบเอกสาร | แก้ไขแนบเอกสาร |
|                          |                     |                    |                |

#### คู่มือการใช้งาน - ผู้สมัครสอบ

ระบบสอบเทียบวัดระดับความรู้สำหรับผู้ที่มีความรู้เป็นเลิศ

ข้อมูลหลักสูตร

้เพื่อตรวจสอบรายวิชา จำนวนหน่วยกิต ราคา/หน่วยกิต เพื่อตรวจสอบค่าใช้จ่ายในการสอบของผู้สมัครสอบเทียบ

| 🞯 EKAS                                                     | ยินดีด้อนรับ             | ลัทธพล                                                 |                                            |                      |                 |                      |                | (                 | 🐐 ลัทธพล 🔹 |
|------------------------------------------------------------|--------------------------|--------------------------------------------------------|--------------------------------------------|----------------------|-----------------|----------------------|----------------|-------------------|------------|
| 88 หน้าหลัก                                                | ระบบสอบเ<br>Excellence K | <b>ทียบวัดระดับความรู้ส่</b><br>inowledge Assessment S | ้ <b>ำหรับผู้ที่มีความรู้เป็</b><br>System | นเลิศ                |                 |                      |                |                   |            |
| 2 ข้อมูลส่วนตัว                                            | ข้อมูลหลักสู             | ดร                                                     |                                            |                      |                 |                      |                |                   |            |
| <ul> <li>บระวัตการตกษา</li> <li>พลักฐานใช้สมัคร</li> </ul> | Show 10                  | entries                                                |                                            |                      |                 | เลือกระดับขั้น<br>Se | earch:         | คับบ              | หา         |
| 🖻 (ข้อมูลหลักสูตร                                          | รนัส<br>วิชา             | 1⊎ ชื่อวิชา                                            | กลุ่มสาระการเรียนรู้ าิ↓                   | ระดับ ิ่ไ            | แผนการ<br>เรียน | 1. หน่วยกิด 1.       | ราคา/<br>หน่วย | การ<br>ใ↓่ จัดการ | ţ,         |
| 📴 เอกสารลงทะเบียนสอบ                                       | e 21                     | วิทยาศาสตร์และเทคโนโลยี<br>พื้นฐาน                     | วิทยาศาสตร์และเทคโนโลยี                    | มัธยมศึกษาตอน<br>ดัน | ปกดิ            | 11                   | 100            |                   |            |
| 🌐 ดารางสอบ                                                 | ə 21                     | การงานอาชีพ                                            | การงานอาชีพ                                | มัธยมศึกษาตอน<br>ดัน | ปกดิ            | 11                   | 100            |                   |            |
| 🕘 ผลการสอบ                                                 | ท 21                     | ภาษาไทย                                                | ภาษาไทย                                    | มัธยมศึกษาตอน<br>ดัน | ปกติ            | 14                   | 100            |                   |            |
| 🖃 บัตรผู้เข้าสอบ                                           | w 21                     | สุขศึกษาและพลศึกษา                                     | สุขศึกษาและพลศึกษา                         | มัธยมศึกษาตอน<br>ดัน | ปกดิ            | 12                   | 100            |                   |            |
| 🗍 ใบเสร็จ                                                  | o 21                     | วิทยาศาสตร์และเทคโนโลยี<br>พื้นฐาน                     | วิทยาศาสตร์และเทคโนโลยี                    | มัธยมศึกษาตอน<br>ต้น | ปกติ            | 9                    | 100            |                   |            |

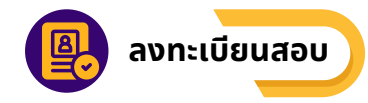

### ึการลงทะเบียนรายวิชาที่จะสอบ

- 1. ผู้สมัครสอบ ตรวจสอบรายวิชา จำนวนหน่วยกิต ราคา/หน่วยกิต
- 2. ผู้สมัครสอบเลือกวิชาที่ต้องการสอบ
- 3. เจ้าหน้าที่ลงทะเบียนรายวิชาที่จะสอบให้กับผู้สมัครสอบ
- 4. ผู้สมัครสอบตรวจสอบรายวิชาที่ลงทะเบียนสอบ
- 5. เจ้าหน้าที่พิมพ์ใบลงทะเบียนสอบ
- 6. ผู้สมัครสอบดำเนินการชำระค่าขึ้นทะเบียนสอบ

ใบลงทะเบียนสอบเทียบ

•

| ระส<br>ชื่อ                 | บ □ ประถมศึกษ<br>นาย ลัทธ                                                             | ท <sup>1</sup> 🖬 มัธยมศึกษาดอนด์น 🗆 มัธยมศึก<br>เพล | ษาตอนปลาย<br>นามสกุล     | 140                           |               |             |
|-----------------------------|---------------------------------------------------------------------------------------|-----------------------------------------------------|--------------------------|-------------------------------|---------------|-------------|
| รหัส                        | เประจำตัวผู้สอบเ                                                                      | เพียบ 6709220000                                    | เลขประจำ                 | าด้วประชาชน                   |               |             |
|                             | b                                                                                     | C                                                   |                          | е                             |               | 1           |
| ที                          | รหัสรายวิชา                                                                           | ชื่อรายวิชา                                         | หน่วยกิด                 | ราคาต่อหน่วยกิด               | ราคารวม       | หมายเหต     |
| 1                           | พ 21                                                                                  | ภาษาไทย                                             | 14                       | 100.00                        | 1,400.00      |             |
| 2                           | w 21                                                                                  | สุขศึกษาและพลศึกษา                                  | 12                       | 100.00                        | 1,200.00      |             |
| 3                           | e 21                                                                                  | วิทยาศาสตร์และเทคโนโลยีพื้นฐาน                      | 11                       | 100.00                        | 1,100.00      |             |
| 4                           | ə 21                                                                                  | การงานอาชีพ                                         | 11                       | 100.00                        | 1,100.00      |             |
| 5                           | ə 21                                                                                  | วิทยาศาสตร์และเทคโนโลยีพื้นฐาน                      | 9                        | 100.00                        | 900.00        |             |
| 6                           | ศ 21                                                                                  | ศิลปะ                                               | 6                        | 100.00                        | 600.00        |             |
| 7                           | a 21                                                                                  | สังคมศึกษา ศาสนา และวัฒนธรรม                        | 11                       | 100.00                        | 1,100.00      |             |
| 8                           | a 21                                                                                  | ภาษาต่างประเทศ                                      | 9                        | 100.00                        | 900.00        |             |
|                             |                                                                                       | รวม                                                 | 83                       | 800.00                        | 8,300.00      |             |
| ลงร์<br>ลงร์<br>หลั<br>ด่าม | ร้อ<br>(บาย ลัทรหล<br>ร้อ<br>(<br>กฐานการข้าระเ<br>เงทะเบียน หน่วย<br>เงทะเบียน หน่วย | รู้สมัคร<br>ล เลย)<br>                              | יד<br>דל<br>שכווא 83 ערז | ลงชื่อ<br>(เดือน<br>มที่เดือน | )<br>)<br>พ.ศ | Iou<br>     |
|                             |                                                                                       |                                                     | ลง<br>(<br>สำแหน่        | Фа                            | เจ้าหน้าที่ก  | กรเงิน<br>) |

#### รายละเอียดใบลงทะเบียนสอบเทียบ

- a ข้อมูลชื่อสถานศึกษาที่ลงทะเบียน ระดับการศึกษา ที่ลงทะเบียน และข้อมูลส่วนตัวผู้สมัครสอบเทียบ b รหัสรายวิชา 🖸 ชื่อรายวิชา
- ดำนวนหน่วยกิตรายวิชาที่ลงทะเบียน
- 😑 ราคาต่อหน่วยกิต

🚺 สำหรับลงชื่อผู้สมัครสอบเทียบ สำหรับลงชื่อเจ้าหน้าที่บันทึกข้อมูล ถ้าหรับลงชื่อนายทะเบียน 🚺 สำหรับลงชื่อเจ้าหน้าที่การเงิน

#### คู่มือการใช้งาน - ผู้สมัครสอบ ระบบสอบเทียบวัดระดับความรู้สำหรับผู้ที่มีความรู้เป็นเลิศ

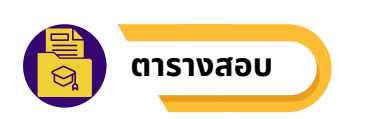

เมนูตารางสอบ สำหรับตรวจสอบข้อมูลตารางสอบของแต่ละรายวิชา สถานที่สอบ ห้องสอบ วันที่สอบ และสถานะการสอบ ของผู้สมัครสอบเทียบ

| EKAS                                                      | ยินดีต้อนรับ ลัทธพล คืมยะราช           |                                   |                       |                                    |         |                                                          | 🐐 ลัทธพล ดีมยะราช • |
|-----------------------------------------------------------|----------------------------------------|-----------------------------------|-----------------------|------------------------------------|---------|----------------------------------------------------------|---------------------|
| หน้าหลัก                                                  | ระบบสอบเทียบวัดระดับความรู้            | ู้สำหรับผู้ที่มีความ              | รู้เป็นเลิศ           | i                                  |         |                                                          |                     |
| ≗ ข้อมูลส่วนตัว<br>◯ I เรื                                | ดารางสอบ                               | . System                          | 0                     |                                    |         |                                                          |                     |
| <ul> <li>บระวดการศกษา</li> <li>หลักฐานใช้สมัคร</li> </ul> | มัธยมศึกษาดอบปลาย                      | มกราคม 68 เริ่ม 20                | 25-01-26 ถึง          | 2025-01-29 พิมพ์                   |         |                                                          |                     |
| 🗏 ข้อมูลหลักสูตร                                          | ว <b>ิชา</b><br>ค.31:คณิตศาสตร์พื้นฐาน | <b>ระดับ</b><br>มัธยมศึกษาตอนปลาย | <b>หน่วยกิด</b><br>11 | สถานที่สอบ<br>โรงเรียนบ้านหมากแข้ง | ห้องสอบ | <b>วันที่สอบ</b><br>2024-09-06                           | สถานะ<br>รอการสอบ   |
| เอกสารลงทะเบียนสอบ                                        | ท 31:ภาษาไทย                           | มัธยมศึกษาดอนปลาย                 | 11                    | โรงเรียนบ้านหมากแข้ง               |         | 15:37:00 - 17:37:00<br>2024-09-10<br>10:30:00 - 10:30:00 | รอการสอบ            |
| 🧾 ผลการสอบ                                                | ศ 31:คิลปะ                             | มัธยมศึกษาดอนปลาย                 | 8                     | โรงเรียนบ้านหมากแข้ง               |         | 2024-09-10<br>10:30:00 - 10:30:00                        | รอการสอบ            |
| 🖃 บัดรผู้เข้าสอบ                                          | ส 31:สังคมศึกษา ศาสนา และวัฒนธรรม      | มัธยมศึกษาดอนปลาย                 | 13                    | โรงเรียนบ้านหมากแข้ง               |         | 2024-09-10<br>10:30:00 - 10:30:00                        | รอการสอบ            |
| 🗍 ใบเสร็จ                                                 |                                        |                                   |                       |                                    |         |                                                          |                     |

#### รายละเอียดหน้าจอเมนูตารางสอบ

- 1 เลือก ตารางสอบ
- 2 เลือก ระดับการศึกษา
- 3 เลือก รอบสอบ
- 4 คลิก พิมพ์ ระบบจะแสดง ตารางสอบ

| ชื่อสถานศึกษา ศูนย์ส่ง                         | เสริมการเรียนรู้ระดับเ | อำเภอเมืองอุเ | ลรธานี จังหวัด                     | 20551       | G                                    |              |
|------------------------------------------------|------------------------|---------------|------------------------------------|-------------|--------------------------------------|--------------|
| ระดับ⊡ประถมศึกษา ⊡มั<br>ชื่อ <u>นาย</u> ลัทธพล | รยมศึกษาตอนต้น         | 🗹 มัธยมศึกษ   | าดอนปลาย<br>นามสกุล <u>คืมยะ</u> : | กช          |                                      |              |
| รพัสประจำตัวผู่สอบเทยบ                         | 6709320000             |               | เลขประจาดวบระ                      | ชาชน        |                                      |              |
| 1911                                           | ราสม                   | หม่วยกิด      | สถาบที่สอบ                         | พ่อง<br>สอบ | รับที่สอบ                            | สดานะ        |
| n 31:คณิตศาสตร์พื้นฐาน                         | มัธยมศึกษาตอน<br>ปลาย  | 11            | โรงเรียนปามหมาก<br>แปง             |             | 2024-09-06<br>15:37:00 -<br>17:37:00 | รอการ<br>สอบ |
| ท 31:ภาษาไทย                                   | มัธยมศึกษาคอน<br>ปลาย  | 11            | โรงเรือนประหมาก<br>แปง             |             | 2024-09-10<br>10:30:00 -<br>10:30:00 | 1001<br>1001 |
| et 31:Anile                                    | มัธยมศึกษาตอน<br>ปลาย  | 8             | โรงเรียนนำนหมาก<br>แปง             |             | 2024-09-10<br>10:30:00 -<br>10:30:00 | รอการ<br>สอบ |
| ส 31:สังคมศึกษา ศาสนา และ<br>วัฒนธรรม          | มัธยมศึกษาคอน<br>ปลาย  | 13            | โรงเรียนม่านหมาก<br>แข่ง           |             | 2024-09-10<br>10:30:00 -<br>10:30:00 | 52075<br>#20 |

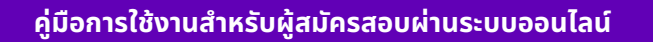

#### กรมส่งเสริมการเรียนรู้ (สกร.)

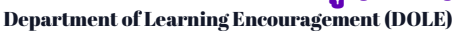

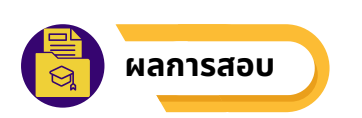

เมนูผลการสอบ สำหรับตรวจสอบข้อมูลผลการสอบของแต่ละรายวิชา จำนวนหน่วยกิตทั้งหมด เกรดเฉลี่ยสะสม และสถานะการสอบ ของผู้สมัครสอบเทียบ

| 🞯 EKAS               | ยินดีต้อนรับ                                                                                       | ป ลัทธพล คืมยะราช                                               |                       |          |               |              | (              | 🐐 ลัทธพล ดีมยะราช 🕶              |
|----------------------|----------------------------------------------------------------------------------------------------|-----------------------------------------------------------------|-----------------------|----------|---------------|--------------|----------------|----------------------------------|
| 88 หน้าหลัก          | ระบบสอบเทียบวัดระดับความรู้สำหรับผู้ที่มีความรู้เป็นเลิศ<br>Eventiones Knowledge Accessment System |                                                                 |                       |          |               |              |                |                                  |
| 🖄 ข้อมูลส่วนตัว      | Excellence                                                                                         | b                                                               | С                     | d        | e             | ſ            | g              | h                                |
| 🔘 ประวัติการศึกษา    | รหัส<br>วิชา                                                                                       | ริชา                                                            | ระดับ                 | หน่วยกิด | ຄະແນນ<br>ເດິນ | คะแนน<br>สอบ | เกรด<br>เฉลี่ย | สถานะ                            |
| 🖻 หลักฐานใช้สมัคร    | ค 31                                                                                               | คณิตศาสตร์พื้นฐาน   คณิตศาสตร์                                  | มัธยมศึกษาตอน<br>ปลาย | 11       | 0             | 0            | 0              | รอการ<br>สอบ                     |
| 🖲 ข้อมูลหลักสูตร     | ท 31                                                                                               | ภาษาไทย   ภาษาไทย                                               | มัธยมศึกษาดอน<br>ปลาย | 11       | 0             | 0            | 0              | รอการ<br>สอบ                     |
| 📱 เอกสารลงทะเบียนสอบ | ศ 31                                                                                               | ศิลปะ   ศิลปะ                                                   | มัธยมศึกษาดอน<br>ปลาย | 8        | 0             | 0            | 0              | รอการ<br>สอบ                     |
| ตารางสอบ             | ส 31                                                                                               | สังคมศึกษา ศาสนา และวัฒนธรรม   สังคมศึกษา ศาสนา และ<br>วัฒนธรรม | มัธยมศึกษาดอน<br>ปลาย | 13       | 0             | 0            | 0              | รอการ<br>สอบ                     |
| Manisadu             |                                                                                                    |                                                                 |                       |          |               |              | หน่วยกิดทั้ง   | หมด: 43 หน่วย                    |
| 🖃 บัตรผู้เข้าสอบ     |                                                                                                    |                                                                 |                       |          |               | U            | เกร<br>สถาน    | ดเฉลียสะสม: 0<br>ะ: ยังไม่ผ่าน 🙁 |
| 📋 ไบเสรจ             |                                                                                                    |                                                                 |                       |          |               |              |                |                                  |

#### รายละเอียดหน้าจอเมนูผลการสอบ

- a รหัสรายวิชา
- ชื่อรายวิชา
- 🕑 ระดับการศึกษาของรายวิชาที่ลงทะเบียนสอบเทียบ
- ข้อมูลแสดงจำนวนหน่วยกิตรายวิชาที่ลงทะเบียน
- 🕑 ข้อมูลแสดงจำนวนคะแนนเต็มของรายวิชาที่ลงทะเบียน
- 🚺 ข้อมูลแสดงจำนวนคะแนนสอบที่สอบได้
- g ข้อมูลแสดงเกรดเฉลี่ยที่ได้
- **h** สถานะในการสอบ
- ข้อมูลแสดงจำนวนรวมหน่วยกิตทั้งหมด เกรดเฉลี่ยสะสมที่ได้ และสถานะการสอบเทียบ ผ่าน/ยังไม่ผ่าน

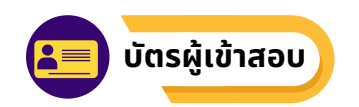

เมนูบัตรผู้เข้าสอบ สำหรับพิมพ์ "**บัตรประจำตัวผู้สอบเทียบวัดระดับความรู้**" ด้านหน้าของบัตรจะแสดง ข้อมูลเลขรหัสผู้สอบเทียบ 10 หลัก ภาพถ่าย ชื่อ - นามสกุลของผู้สอบเทียบ และด้านหลังจะแสดงเลขบัตร ประจำตัวประชาชน ชื่อสถานศึกษาที่ลงทะเบียน วันออกบัตร และรหัสสถานศึกษาที่ลงทะเบียนไว้

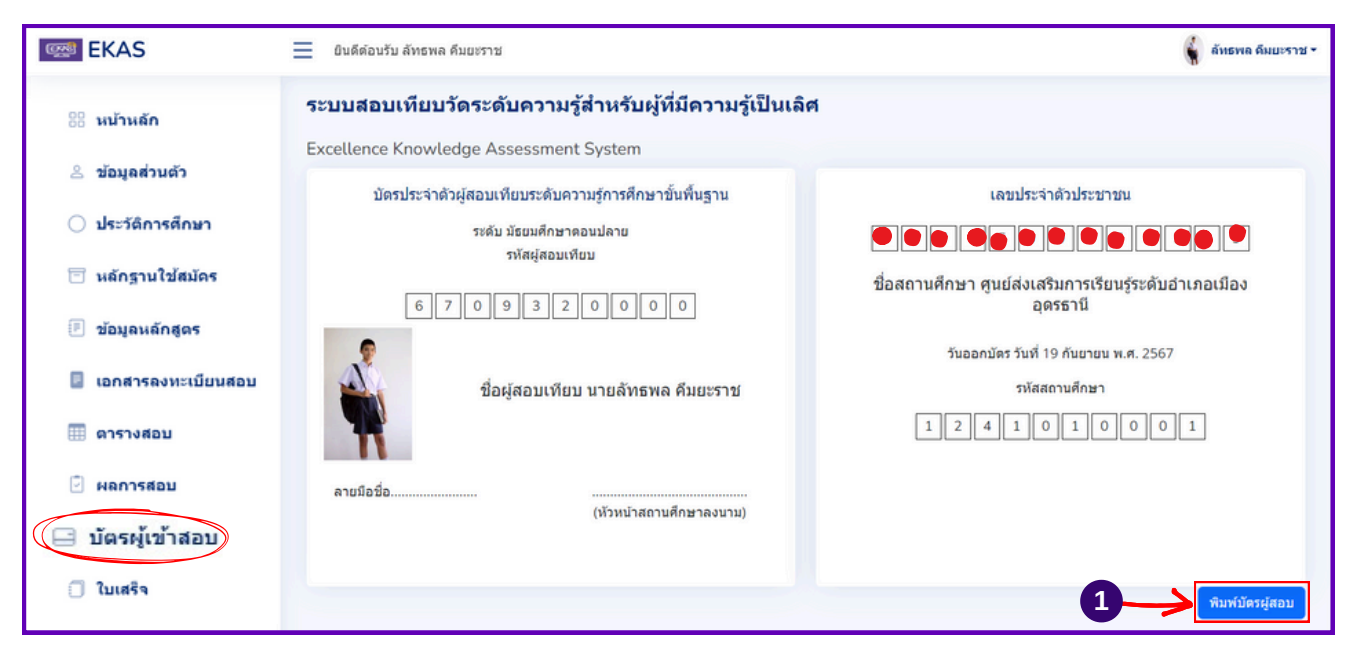

้หากผู้สมัครสอบเทียบ ต้องการรับบัตรประจำตัวผู้สอบเทียบระดับความรู้ ให้ทำขั้นตอน ดังนี้

#### คลิกที่ปุ่ม"พิมพ์บัตรสอบ"

- ใปที่ปลายทาง เพื่อเลือกเครื่องพิมพ์ที่คอมพิวเตอร์ของผู้สมัครสอบเทียบเชื่อมต่ออยู่
- เลือกจำนวนชุดที่ต้องการพิมพ์
- 4 เลือก สี/ขาวดำ
- 6 คลิกที่ปุ่ม "พิมพ์"

|                | ปละประจำสำหรู้ขอบรับบารสืบสารปรุการประกาศประกิษฐาย<br>หมัน ประชาการประกาศ<br>หรือประกาศประมาณ |                                                                                        | พิมพ์               | 1 แต่บ                 |     |
|----------------|-----------------------------------------------------------------------------------------------|----------------------------------------------------------------------------------------|---------------------|------------------------|-----|
| 1945           |                                                                                               | Samulan spokastar that pala and a series<br>to can be to it to easily a scalar sector. | ปลายทาง             | Brother MFC-T810W Priz | 267 |
| 6 7            | relation characteristics                                                                      |                                                                                        | หน้า                | ห้อหมด *               |     |
|                | na a <u>a sea anna an anna an anna an anna an anna anna an an</u>                             |                                                                                        | จำนวนชุด            | 1 < 3                  |     |
|                |                                                                                               |                                                                                        | ā                   | a -                    | • 4 |
|                |                                                                                               |                                                                                        | การตั้งค่าเพิ่มเติม | ~                      |     |
| ภาพถ่ายหน้าตรง |                                                                                               |                                                                                        |                     |                        |     |
| ลายมือชื่อ     |                                                                                               |                                                                                        |                     |                        |     |
|                |                                                                                               |                                                                                        |                     |                        |     |
|                |                                                                                               |                                                                                        | 5                   |                        |     |
|                |                                                                                               |                                                                                        |                     | and an and an          |     |

#### คู่มือการใช้งาน - ผู้สมัครสอบ ระบบสอบเทียบวัดระดับความรู้สำหรับผู้ที่มีความรู้เป็นเลิศ

ใบเสร็จ

้เมนูใบเสร็จ สำหรับตรวจสอบรายละเอียดการชำระเงินทั้งหมดของผู้สมัครสอบเทียบ และสามารถพิมพ์ ้ย้อนหลังเพิ่มเติมได้

| EKAS                                                        | 📃 ยินดีด้อนรับ ลัทเ                  | รพล คืมยะราช                             |                                                                                                |                                |                                     |                  |                |                                    | Ģ                                | ลัทธพล ดืมยะราช 🕶 |
|-------------------------------------------------------------|--------------------------------------|------------------------------------------|------------------------------------------------------------------------------------------------|--------------------------------|-------------------------------------|------------------|----------------|------------------------------------|----------------------------------|-------------------|
| % หน้าหลัก                                                  | <b>ระบบสอบเทีย</b><br>Excellence Kno | <b>บบวัดระดับค</b><br>wledge Asses       | <mark>จวามรู้สำหรับผู้ที่มีค</mark> า<br>ssment System                                         | วามรู้เป็น                     | เลิศ                                |                  |                |                                    |                                  |                   |
| ≗ ข้อมูลส่วนตัว<br>◯ ประวัติการศึกษา                        | รายงานการข่าระ                       | กเงิน<br>ries b                          | С                                                                                              | d                              | e                                   | •                |                | g Se                               | arch h                           |                   |
| <ul> <li>หลักฐานใช้สมัคร</li> <li>ข้อมูลแล้กสูตร</li> </ul> | เลขที่ 1.<br>#1129578675             | รายละเอียด <sup>ใป</sup><br>คำลงทะเบียน  | ชื่อสถานศึกษา<br>ศนย์ส่งเสริมการเรียนร์ระดับ                                                   | ผู้จ่าย<br>เงิน<br>ลัทธพล      | จำนวน<br>เงิน<br>4300               | ประเภท<br>เงินสด | หลัก<br>ฐาน ิ่ | <b>วันที่</b><br>2024-09-20        | ระดับการ<br>ศึกษา<br>มัธยมศึกษา  | การ<br>จัดการ     |
| เอกสารลงทะเบียนสอบ                                          | #2125278289                          | วิชาสอบ<br>ค่าขึ้นทะเบียนผู้<br>สมัครสอบ | อ้าเภอเมืองอุตรธานี(อุตรธานี)<br>ศูนย์ส่งเสริมการเรียนรู้ระดับ<br>อำเภอเมืองอุตรธานี(อุตรธานี) | คืมยะราช<br>ลัทธพล<br>ดืมยะราช | 50                                  | เงินสด           |                | 10:30:29<br>2024-09-20<br>10:28:38 | ดอนปลาย<br>มัธยมศึกษา<br>คอบปลาย | พิมพ์             |
| 🔛 พลการสอบ                                                  | Showing 1 to 2 of                    | of 2 entries                             | a contradición activita un                                                                     | HAUVIII                        |                                     |                  |                | 10.20.50                           | Previous                         | i 1 Next          |
| มัดรผู้เข้าสอบ                                              |                                      |                                          | e i sudan d                                                                                    |                                |                                     |                  |                |                                    |                                  |                   |
|                                                             |                                      |                                          | © พฒนาโดย พ                                                                                    | มพฒนา. ระบบส<br>กรมส           | งอบเทยบวดระด<br>ส่งเสริมการเรียนรู้ | บความรูการศกษ.   | าขนพนฐาน       |                                    |                                  |                   |

#### รายละเอียดหน้าจอเมนูใบเสร็จ

🧧 เลขที่ใบเสร็จ

- b รายละเอียดค่าใช้จ่ายของแต่ละใบเสร็จ
- c ชื่อสถานศึกษาที่ลงทะเบียน
- d ชื่อ สกุล ผู้จ่ายเงิน
- 😑 จำนวนเงินของแต่ละใบเสร็จ
- 🚹 ประเภทของการชำระเงินที่ผู้สมัครสอบเทียบ
- g วัน เดือน ปี เวลา ที่ออกใบเสร็จ
- 🚺 ปุ่ม พิมพ์ กรณีที่ผู้สมัครสอบเทียบต้องการพิมพ์รายละเอียดการชำระเงินย้อนหลัง ้สามารถคลิกที่ปุ่ม "**พิมพ์**"

#### คู่มือการใช้งาน - ผู้สมัครสอบ ระบบสอบเทียบวัดระดับความรู้สำหรับผู้ที่มีความรู้เป็นเลิศ

# ใบเสร็จ

| 5                         | ะดบ∐ประณมศกษา∐ม<br>ค.มาแล้ทรพล | ออกษุบควดอกษก 🖪 ทรอกษุบค.                                                                                                    | พอนปลาย<br>มามสกล คืน                     | 08508        |                         |          |
|---------------------------|--------------------------------|----------------------------------------------------------------------------------------------------|-------------------------------------------|--------------|-------------------------|----------|
| 51                        | หัสประจำตัวผู้สอบเทียบ         | 6709320000                                                                                                    | เลขประจำตัวเ                              | ประชาชน      |                         |          |
|                           | รหัสกลุ่มสาระการ               |                                                                                                    |                                           | ราคาต่อ      |                         |          |
| ที                        | เรียนรู้                       | ชื่อกลุ่มสาระการเรียนรู้                                                                                                    | หน่วยกิต                                  | หน่วยกิต     | ราคารวม                 | หมายเหตุ |
| 1                         | A 31                           | คณิตศาสตร์พื้นฐาน                                                                                                    | 11                                        | 100.00       | 1,100.00                |          |
| 2                         | พ 31                           | ภาษาไทย                                                                                                    | 11                                        | 100.00       | 1,100.00                |          |
| 3                         | M 31                           | ศิลปะ                                                                                                    | 8                                         | 100.00       | 800.00                  |          |
| 4                         | a 31                           | สังคมศึกษา ศาสนา และ<br>วัฒนธรรม                                                                                                | 13                                        | 100.00       | 1,300.00                |          |
| _                         |                                | รวม                                                                                                    | 43                                        |              | 4,300.00                |          |
| ล<br>ล<br>ห<br>ี่<br>เนื่ | เชื่อ                          | ผู้สมัครสอบ<br>๒)<br>เจ้าหน้าที่บันทึกข้อมูล<br>)<br>นี่ <b>ยมต่าง ๆ</b><br>100 บาท จำนวนรายวิชา 4 วิชา<br>มร้อยบาทถ้วน)<br>001 | C ลงชื่อ<br>(<br>วันท์<br>รวม 43 หน่วยกิด | )<br>1เคียน) | เจ้าหน้าที่ทะเบี<br>ท.ศ | -        |

#### รายละเอียดใบลงทะเบียนสอบเทียบ

- สำหรับลงชื่อผู้สมัครสอบเทียบ
- สำหรับลงชื่อเจ้าหน้าที่บันทึกข้อมูล
- สำหรับลงชื่อนายทะเบียน
- สำหรับลงชื่อผู้สมัครสอบเทียบ ลงชื่อผู้ตรวจสอบเอกสาร d
- สำหรับลงชื่อเจ้าหน้าที่การเงิน

#### ้คู่มือการใช้งาน - ผู้สมัครสอบ ระบบสอบเทียบวัดระดับความรู้สำหรับผู้ที่มีความรู้เป็นเลิศ

คณะผู้จัดทำ

#### ที่เปรึกษา

- 1. นายธนากร ดอนเหนือ
- 2. ว่าที่ ร.อ.วิสาร ปัญญชณห์
- 3. นายชัยพัฒน์ พันธุ์วัฒนสกุล
- 4. นายเอกราช ชวีวัฒน์

#### คณะทำงานพัฒนาระบบและจัดทำคู่มือ

- 1. นายวรินทร์ วิรุณพันธ์
- 2. นายกษิพัฒ ภลังกา
- 3. นายวรพงษ์ น่วมอินทร์
- 4. นายธานี เครืออย่
- 5. นายอดิศักดิ์ คำภีระ
- 6. นายวุฒิกฤต คชวงษ์
- 7. นางสาวอุษา วันแรก
- 8. นายมาโนช แก้วเพียท้าว
- 9. นายภมรพงศ์ ศักดาวัฒนไพศาล
- 10. นายนราศักดิ์ คำภา
- 11. นางสาวนารถนรี ขันธะประโยชน์
- 12. นายพิศทธ์ ศรีลายงค์
- 13. นายปรเมศว์ รักษ์กำเนิด
- 14. นายลัทธพล คึมยะราช
- 15. นายสรเกียรติ รัตนรอด
- 16. นางศันสนีย์ ทาร่อน
- 17. นางสาวสุวรรณา จันทร์ทัพหลวง กลุ่มเทคโนโลยีดิจิทัลและสารสนเทศ
- 18. นายพันพจน์ พลอยงาม

#### คณะทำงานประสานงานแนวทางการดำเนินงาน

- 1. นางสาวจารีรัตน์ ชูมณี
- 2. นางสาวณัฐรัตน์ แก้ววินิตย์
- 3. นางวีรวรรณ หว่างแสง
- 4. นางสาวอัสนา สุระคำแหง
- 5. นางสาวนรินธร นาคสุกร
- 6. นางสาวภาวินี วงศ์จิราษฎร์

- ้อธิบดีกรมส่งเสริมการเรียนรู้ รองอธิบดีกรมส่งเสริมการเรียนรู้ รองอธิบดีกรมส่งเสริมการเรียนรู้ รองอธิบดีกรมส่งเสริมการเรียนรู้
- ผู้อำนวยการสำนักงานส่งเสริมการเรียนรู้ประจำจังหวัดหนองบัวลำภู
- ผู้อำนวยการศูนย์เทคโนโลยีทางการศึกษา
- ผู้อำนวยการกลุ่มเทคโนโลยีดิจิทัลและสารสนเทศ
- ผู้อำนวยการกลุ่มพัฒนาคุณภาพและมาตรฐานการศึกษา ข้าราชการบำนาณ
- ศูนย์ส่งเสริมการเรียนรู้ระดับอำเภอศรีวิไล จังหวัดบึงกาฬ
- ศูนย์ส่งเสริมการเรียนรู้ระดับอำเภอทุ่งสง จังหวัดนครศรีธรรมราช
- ้สำนักงานส่งเสริมการเรียนรู้ประจำจังหวัดบึงกาฬ
- สำนักงานส่งเสริมการเรียนรู้ประจำจังหวัดศรีสะเกษ
- ้สำนักงานส่งเสริมการเรียนรู้ประจำจังหวัดอุดรธานี
- ้สำนักงานส่งเสริมการเรียนรู้ประจำจังหวัดอุดรธานี
- ้สำนักงานส่งเสริมการเรียนร้ประจำจังหวัดราชบรี
- สำนักงานส่งเสริมการเรียนร้ประจำจังหวัดนครศรีธรรมราช
- ้สำนักงานส่งเสริมการเรียนรู้ประจำจังหวัดเลย
- กล่มพัฒนาระบบการทดสอบ
- กล่มเทคโนโลยีดิจิทัลและสารสนเทศ
- กลุ่มเทคโนโลยีดิจิทัลและสารสนเทศ
- กลุ่มพัฒนาคุณภาพและมาตรฐานการศึกษา กลุ่มพัฒนาคุณภาพและมาตรฐานการศึกษา กลุ่มพัฒนาคุณภาพและมาตรฐานการศึกษา
  - กลุ่มพัฒนาระบบการทดสอบ
- กลุ่มพัฒนาระบบการทดสอบ
- กลุ่มเทคโนโลยีดิจิทัลและสารสนเทศ